## Bijlage Instellen certificaat en hostname toevoegen

OSV2020-U maakt gebruik van een zelf ondertekend beveiligingscertificaat (self-signed certificate) ter beveiliging / encryptie van de communicatie tussen browser en applicatieserver. Dit certificaat wordt tijdens de installatie geïnstalleerd op de server in voor een aantal browsers:

Voor Windows zal het certificaat worden geïnstalleerd in Edge en Chrome.

Bij Linux wordt het certificaat in Firefox toegevoegd.

In MacOS wordt het certificaat in de keychain voor Safari toegevoegd. In versie 11 en 12 wordt het certificaat aan de keychain toegevoegd, u moet het tijdelijke Kiesraad certificaat handmatig op vertrouwt instellen.

Indien u een andere browser gebruikt of vanaf een ander systeem de webapplicatie benaderd zal u een waarschuwing krijgen over de verbinding. Om waarschuwingen over onveilige communicatie te voorkomen kunt u dit beveiligingscertificaat importeren in de browser.

Op de volgende wijze kan de (lokale) OSV2020-U programma website met een self-signed certificaat worden toegevoegd aan de vertrouwde certificaten zodat de browser geen waarschuwing pagina geeft bij het gebruik van OSV2020-U. De beschrijving gaat in op de procedure voor Internet Explorer, Edge, Firefox en Chrome. Afhankelijk van de gebruikte browser versie kan het zijn dat de procedure iets anders dient te worden uitgevoerd.

De beschreven handelingen zullen waarschijnlijk door de systeembeheerder dienen te worden uitgevoerd. Aangeraden wordt dit vooraf goed in te regelen zodat bij de invoer van de uitslaggegevens in OSV2020, de gebruikers niet worden geconfronteerd met (onduidelijke) browsermeldingen en dat de juiste HTTPS instellingen in de browser zijn ingesteld.

Er zijn twee acties nodig om de OSV2020-U pagina en het self-signed certificaat als vertrouwd op te nemen.

- 1. Voeg de hostname **gr-u.osv2020.nl** toe aan de hosts-file (dan wel DNS server als die beschikbaar is).
- 2. Installeer het self-signed certificaat van OSV2020-U in de browser en/of certificaat manager. Voor het installeren van het certificaat op de client-computers dient het certificaat-bestand (dat zich op de server computer bevindt) gekopieerd te worden naar de client-computer.

Als u deze stappen correct heeft doorlopen klikt u bij het bezoeken van <u>https://gr-u.osv2020.nl/</u> geen certificaat foutmelding of waarschuwing.

**Let op:** 443 is het standaard poortnummer bij een Windowsinstallatie, onder MacOS, Linux of indien poortnummer 443 in gebruik is wordt 20023 is het standaard poortnummer, het adres is dan <u>https://gr-u.osv2020.nl:20023/</u>, u kunt voor een ander nummer hebben gekozen tijdens de installatie.

Indien u "Deze pagina werkt momenteel niet", dan wel "Deze pagina werkt niet", "gr-u.osv2020.nl heeft een ongeldige reactie verzonden", "ERR\_INVALID\_HTTP\_RESPONSE" of slechts een paar tekens in beeld krijgt (waaronder een vraagteken en een P) dan heeft u 'http://' getypt, en geen 'http**s**://'. Na het eerste keer bezoeken in de browser van de https-pagina zal de http-link wel werken. Wij raden u aan <u>https://gr-u.osv2020.nl/</u> als startpagina in te stellen in alle client browsers.

# 1. Hostname toevoegen

### Windows

\_

Voor het lokaal instellen van de **gr-u.osv2020.nl** hostname in de hosts-file: - Open met Administrator rechten een tekst editor, dit kan via Windows-toets en hierna op Notepad/Kladblok te zoeken, vervolgens rechter muisknop op Kladblok en kies voor "Als administrator uitvoeren".

| Alle Apps Doc                                           | cumenten Instellingen Foto's                                                                                                    | Web Meer 🔻           | Feedback ···· |
|---------------------------------------------------------|----------------------------------------------------------------------------------------------------|----------------------|---------------|
| Beste overeenkomst                                      |                                                                                                    |                      |               |
| App Kladblok                                            |                                                                                                    |                      |               |
| Apps<br>Notepad++<br>Zoeken op het web                  | <ul> <li>G Als administrator uitvoeren</li> <li>Bestandslocatie openen</li> <li>-□ Aan Start vastmaken</li> <li>-□ Aan de taakbalk vastmaken</li> </ul> | Kladblol<br>App      | ¢             |
|                                                         | َ<br>اللَّا Verwijderen                                                                                                    | D Openen             |               |
|                                                         |                                                                                                    | Recent               |               |
| ,∽ Notepad                                              |                                                                                                    |                      |               |
| Bevestig het uitvoer                                    | ren als administrator:                                                                                                    |                      |               |
| <sup>Gebruikersaccour</sup><br>Wilt u toes<br>uw appara | <sup>ntbeheer</sup><br>staan dat deze app<br>lat aanbrengt?                                                                                             | ×<br>wijzigingen aan |               |
| Kladk                                                   | olok                                                                                                    |                      |               |
| Geverifieerde u                                         | uitgever: Microsoft Windov                                                                                                    | vs                   |               |
| Meer details w                                          | eergeven                                                                                                    |                      |               |
|                                                         | Ja                                                                                                    | Nee                  |               |

 Open vervolgens het bestand C:\Windows\System32\drivers\etc\hosts (let op dat u de bestandsselectie achter de bestandsnaam op "Alle bestanden (\*.\*)" zet)

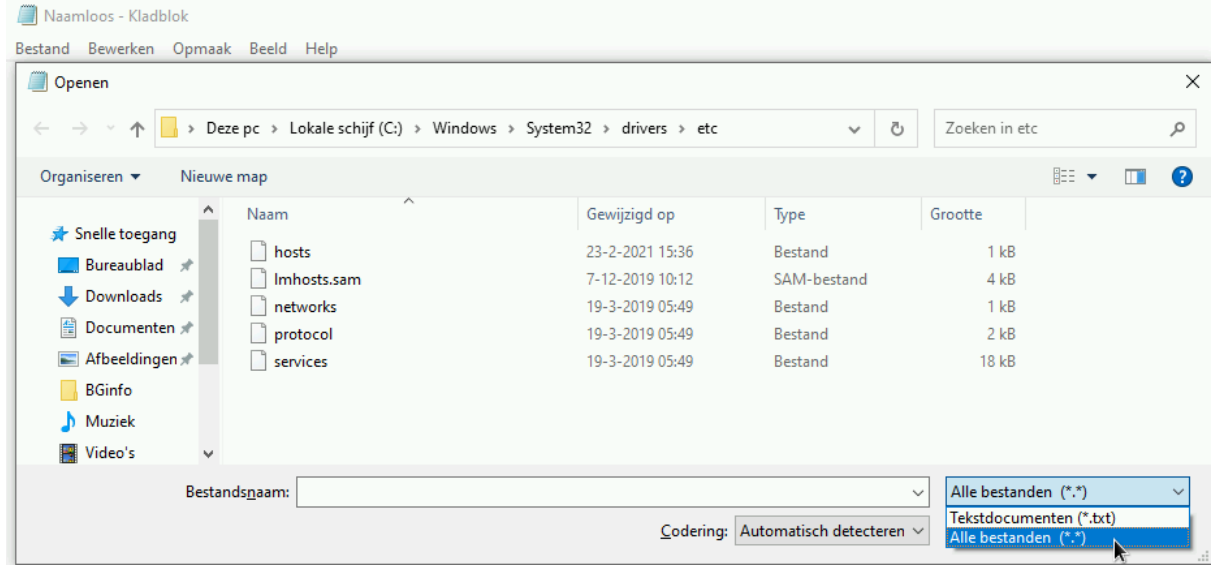

Voeg de volgende regel toe: 192.168.0.1

```
osv2020-u.local
```

- Als u een ander ip-adres dan 192.168.0.1 gebruikt voor de OSV2020-U server, moet u 192.168.0.1 wijzigen in het gebruikte ip-adres.
- Na het toevoegen dient het bestand opgeslagen te worden.

```
🗮 *hosts - Kladblok
```

```
Bestand Bewerken Opmaak Beeld Help
# Copyright (c) 1993-2009 Microsoft Corp.
#
# This is a sample HOSTS file used by Microsoft TCP/IP for Windows.
#
# This file contains the mappings of IP addresses to host names. Each
# entry should be kept on an individual line. The IP address should
# be placed in the first column followed by the corresponding host name.
# The IP address and the host name should be separated by at least one
# space.
#
# Additionally, comments (such as these) may be inserted on individual
# lines or following the machine name denoted by a '#' symbol.
#
# For example:
#
#
       102.54.94.97
                        rhino.acme.com
                                                # source server
        38.25.63.10
#
                        x.acme.com
                                                 # x client host
# localhost name resolution is handled within DNS itself.
       127.0.0.1
                      localhost
#
#
        ::1
                        localhost
```

```
192.168.0.1
```

gr-u.osv2020.nl # Added by OSV2020-U on wo 14-09-2022 9:48:29,77

#### Linux en MacOS

Clients (met sudo) bevindt het bestand zich op /etc/hosts, deze kunt u bewerken met admin rechten, u kunt ook een regel toevoegen door een terminal te starten en het volgende uit te voeren: echo "192.168.0.1 gr-u.osv2020.nl" | sudo tee --append /etc/hosts

#### **DNS** server

Indien gebruik gemaakt wordt van een lokale DNS-server (en niet van de lokale hosts-file), dient hierin een record te worden toegevoegd waarin **gr-u.osv2020.nl**verwijst naar het netwerk ip-nummer van de OSV2020-U-server computer.

#### 2. Toevoegen van het certificaat voor de browser

#### Internet Explorer/Edge/Chrome onder Windows

Het snelste is gebruik maken van Powershell, via Windows-toest+X of rechtermuisknop op start en daarna "Windows PowerShell (Admin)" Vervolgens voert u dit commando uit: Import-Certificate -CertStoreLocation 'Cert:\LocalMachine\Root' -Filepath

'C:\Program Files\OSV2020-U-INSTALLATIE\certificate\Signed-CA.crt'

| 🔀 Administrator: Windows PowerShell                                                             |                       |                     |           | _ | $\times$ |
|-------------------------------------------------------------------------------------------------|-----------------------|---------------------|-----------|---|----------|
| Windows PowerShell<br>Copyright (C) Microsoft Corporation. All                                  | rights reserved.      |                     |           |   | ^        |
| Try the new cross-platform PowerShell htt                                                       | os://aka.ms/pscore6   |                     |           |   |          |
| <pre>PS C:\WINDOWS\system32&gt; Import-Certificat 020-U_TK_PSB\certificate\Signed-CA.crt'</pre> | e -CertStoreLocation  |                     | -Filepath |   | )SV2     |
| PSParentPath: Microsoft.PowerShell.Sec                                                          | urity\Certificate::Lo | ocalMachine\Root    |           |   |          |
| Thumbprint                                                                                      | Subject               |                     |           |   |          |
| 0123456789ABCDEF0123456789ABCDEF01234567                                                        | CN=Kiesraad Installe  | er - Self-Signed CA |           |   |          |

#### Alternatief (handmatig)

Mocht u geen Powershell willen gebruiken dan kunt u ook naar C:\Program Files\OSV2020-U-INSTALLATIE\certificate gaan en klik met de rechtermuisknop op Signed-CA.crt en kies voor "Certificaat installeren"

| 📙   🛃 📙 🖛   certificate                                                       |                                           |                            |                     |         |
|-------------------------------------------------------------------------------|-------------------------------------------|----------------------------|---------------------|---------|
| Bestand Start Delen                                                           | Beeld                                     |                            |                     |         |
| $\leftarrow$ $\rightarrow$ $\checkmark$ $\uparrow$ $\square$ $\rightarrow$ De | ze pc > Lokale schijf (C:) > Program File | es > OSV2020-U_TK_PSB > ce | rtificate           |         |
| 🔹 Spelle toegang                                                              | Naam                                      | Gewijzigd op               | Туре                | Grootte |
|                                                                               | OSV2020-U_TK.jks                          | 13-2-2021 11:10            | JKS-bestand         | 6 kB    |
|                                                                               | OSV2020-U_TK-Truststore.jks               | 13-2-2021 11:10            | JKS-bestand         | 2 kB    |
| Uownloads 🖈                                                                   | 🔄 Signed-CA.crt                           | 13-2-2021 11:10            | Beveiligingscertifi | 2 kB    |
| 🗄 Documenten 🖈                                                                | Openen                                    |                            |                     |         |
| 📰 Afbeeldingen 🖈                                                              | Certificaat installe                      | eren                       |                     |         |

|                                    |                                                                                                    | ×        |
|------------------------------------|----------------------------------------------------------------------------------------------------|----------|
| ← a                                | 🐓 Wizard Certificaat importeren                                                                                                    |          |
|                                    |                                                                                                    |          |
|                                    | De wizard Certificaat importeren                                                                                                    |          |
|                                    |                                                                                                    |          |
|                                    | Met deze wizard kunt u certificaten, lijsten met vertrouwde certificaten en lijsten me<br>ingetrokken certificaten van uw schijf naar een certificaatarchief kopiëren.                                                                                                    | et       |
|                                    | Certificaten worden verleend door certificeringsinstanties en worden gebruikt om uv<br>identiteit vast te stellen. Elk certificaat bevat bovendien informatie om gegevens te<br>beschermen en om beveiligde netwerkverbindingen te maken. Een certificaatarchief<br>het systeemgebied waar certificaten worden opgeslagen.                                                                                                    | N<br>Fis |
|                                    | Archieflocatie                                                                                                    |          |
|                                    |                                                                                                    |          |
|                                    |                                                                                                    |          |
|                                    | Klik op Volgende om door te gaan.                                                                                                    |          |
|                                    |                                                                                                    |          |
|                                    |                                                                                                    |          |
|                                    |                                                                                                    |          |
|                                    |                                                                                                    |          |
|                                    | Ar                                                                                                    | nnuleren |
| Bevest                             | tig het uitvoeren als Administrator:                                                                                                    | nnuleren |
| Bevest<br>Ge                       | tig het uitvoeren als Administrator:                                                                                                    | nnuleren |
| Bevest<br>Ge<br>W                  | tig het uitvoeren als Administrator:<br>Bruikersaccountbeheer ×<br>Vilt u toestaan dat deze app wijzigingen aan                                                                                                    | nnuleren |
| Bevest<br>Ge<br>W                  | tig het uitvoeren als Administrator:<br>tig het uitvoeren als Administrator:<br>tig volgende<br>tig het uitvoeren als Administrator:<br>tig het uitvoeren als Administrator:                                                                                                    | nnuleren |
| Bevest<br>Ge<br>W                  | Lig het uitvoeren als Administrator:<br>Horuikersaccountbeheer ×<br>Vilt u toestaan dat deze app wijzigingen aan<br>w apparaat aanbrengt?<br>Windows-hostproces (Rundll32)                                                                                                    | nnuleren |
| Bevest<br>Ge<br>W<br>UN            | tig het uitvoeren als Administrator:<br>Horuikersaccountbeheer ×<br>Vilt u toestaan dat deze app wijzigingen aan<br>w apparaat aanbrengt?<br>Windows-hostproces (Rundll32)<br>everifieerde uitgever: Microsoft Windows                                                                                                    | nnuleren |
| Bevest<br>Ge<br>W<br>UN<br>Ge<br>M | ig het uitvoeren als Administrator:   tion to be a structure of the analysis of the analysis o | nnuleren |
| Bevest<br>Ge<br>W<br>UN<br>Ge<br>M | It u toestaan dat deze app wijzigingen aan w apparaat aanbrengt?   Windows-hostproces (Rundll32)   everifieerde uitgever: Microsoft Windows   eer details weergeven                                                                                                    | nnuleren |

Bladeren voor "Vertrouwde basiscertificeringsinstanties"

|   | ×                                                                                                    |
|---|----------------------------------------------------------------------------------------------------|
| ← | 😓 Wizard Certificaat importeren                                                                                                    |
|   |                                                                                                    |
|   |                                                                                                    |
|   | Certificaatarchief                                                                                                    |
|   | een ceruncaatarchier is een systeemgebied waarin ceruncaten worden bewaard.                                                        |
|   |                                                                                                    |
|   | Er kan automatisch een certificaatarchief worden geselecteerd. U kunt echter ook zelf<br>een locatie voor het certificaat opgeven. |
|   | O Automatisch het certificaatarchief selecteren op basis van het type certificaat                                                  |
|   | Alle certificaten in het onderstaande archief opslaan                                                                              |
|   | Certificaatarchief selecteren X                                                                                                    |
|   | Bladeren                                                                                                    |
|   | Selecteer net ceruncaatarchier dat u wiit gebruiken.                                                                               |
|   | Persoonlijk                                                                                                    |
|   |                                                                                                    |
|   |                                                                                                    |
|   | Vertrouwde uitgevers                                                                                                    |
|   |                                                                                                    |
|   | Fysieke archieven weergeven                                                                                                    |
|   | OK Annuleren                                                                                                    |
|   | Volgende Annuleren                                                                                                    |
|   |                                                                                                    |
|   | ×                                                                                                    |
| ← | 😺 Wizard Certificaat importeren                                                                                                    |
|   |                                                                                                    |
|   |                                                                                                    |
|   | Certificaatarchief<br>Een certificaatarchief is een systeemoehied waarin certificaten worden bewaard                               |
|   | een ee uncaata chier is een systeeingebieu waarin eer uncaten worden bewaard.                                                      |
|   |                                                                                                    |
|   | Er kan automatisch een certificaatarchief worden geselecteerd. U kunt echter ook zelf<br>een locatie voor het certificaat opgeven. |
|   | $\bigcirc$ Automatisch het certificaatarchief selecteren op basis van het type certificaat                                         |
|   | Ille certificaten in het onderstaande archief opslaan                                                                              |
|   | Certificaatarchief:                                                                                                    |
|   | Vertrouwde basiscertificeringsinstanties Bladeren                                                                                  |
|   |                                                                                                    |
|   |                                                                                                    |
|   |                                                                                                    |
|   |                                                                                                    |
|   |                                                                                                    |
|   |                                                                                                    |
|   |                                                                                                    |
|   |                                                                                                    |
|   | V <u>o</u> lgende Annuleren                                                                                                    |

|   |       |                                     |               |                    |                         | ×      |         |   |
|---|-------|-------------------------------------|---------------|--------------------|-------------------------|--------|---------|---|
| ~ |       | Wizard Certificaat importeren       |               |                    |                         |        |         |   |
|   |       |                                     |               |                    |                         |        |         |   |
|   |       | De wizard Certificaat i             | mporter       | en                 |                         |        |         |   |
|   |       | Het certificaat wordt geïmporteerd  | nadat u op V  | oltooien klikt.    |                         |        |         |   |
|   |       | U hebt de volgende instellingen opg | jegeven:      |                    |                         |        |         |   |
|   |       | Door gebruiker geselecteerd certi   | ficaatarchief | Vertrouwde basisce | ertificeringsinstanties |        |         |   |
|   |       | Inhoud                              |               | Certificaat        |                         |        |         |   |
|   |       |                                     |               |                    |                         |        |         |   |
|   |       |                                     |               |                    |                         |        |         |   |
|   |       |                                     |               |                    |                         |        |         |   |
|   |       |                                     |               |                    |                         |        |         |   |
|   |       |                                     |               |                    |                         |        |         |   |
|   |       |                                     |               |                    |                         |        |         |   |
|   |       |                                     |               |                    |                         |        |         |   |
|   |       |                                     |               |                    |                         |        |         |   |
|   |       |                                     |               |                    |                         |        |         |   |
|   |       |                                     |               |                    |                         |        |         |   |
|   |       |                                     |               |                    |                         |        |         |   |
|   |       |                                     |               | Vol <u>t</u> oo    | ien Annulere            | en     |         |   |
|   |       |                                     |               |                    | ÷                       |        |         |   |
|   |       | ^                                   |               |                    |                         |        | -       |   |
|   | Naam  |                                     | Ge            | wijzigd op         | Туре                    |        | Grootte |   |
|   | 🗋 OS  | V2020-U_TK.jks                      | 13            | -2-2021 11:10      | JKS-bestand             |        | 6 k     | в |
|   | 🗋 OS  | V2020-U_TK-Truststore.jks           | 13            | -2-2021 11:10      | JKS-bestand             |        | 2 k     | В |
|   | 🗔 Sig | ned-CA.crt                          | 13            | -2-2021 11:10      | Beveiligingsce          | ertifi | 2 k     | в |
|   |       |                                     |               |                    |                         |        |         |   |
|   |       |                                     |               |                    |                         |        |         |   |
|   |       |                                     |               |                    |                         |        |         |   |
|   |       |                                     | Г             |                    |                         | _      |         |   |
|   |       |                                     |               | Wizard Certificaat | importeren              | ×      |         |   |
|   |       |                                     |               |                    |                         |        |         |   |
|   |       |                                     |               |                    |                         |        |         |   |
|   |       |                                     |               | Het imp            | orteren is voltooid.    |        |         |   |
|   |       |                                     |               |                    |                         |        |         |   |
|   |       |                                     |               |                    | 01                      |        |         |   |
|   |       |                                     |               |                    | UK                      |        |         |   |

# Firefox Ga naar: $\equiv \rightarrow \otimes$ Opties

| 53                                    |      | $\bigtriangledown$ | ≡     |
|---------------------------------------|------|--------------------|-------|
| Synchroniseren en<br>gegevens opslaan |      | Aanmeld            | en    |
| Nieuw tabblad                         |      | Ct                 | rl+T  |
| Nieuw venster                         |      | Ct                 | rl+N  |
| Nieuw privévenster                    |      | Ctrl+Shi           | ft+P  |
| Bladwijzers                           |      |                    | >     |
| Geschiedenis                          |      |                    | >     |
| Downloads                             |      | C                  | trl+J |
| Wachtwoorden                          |      |                    |       |
| Add-ons en thema's                    |      | Ctrl+Shi           | ft+A  |
| Afdrukken                             |      | Ct                 | rl+P  |
| Pagina opslaan als                    |      | Ct                 | rl+S  |
| Zoeken op pagina                      |      | Ct                 | trl+F |
| Zoomen                                | - 10 | 0% +               | 2     |
| Instellingen                          |      |                    |       |
| Meer hulpmiddelen                     |      |                    | >     |
| Help                                  |      |                    | >     |
| Afsluiten                             |      | Ctrl+Shit          | ft+Q  |

Tabblad: Privacy & Beveiliging (of about:preferences#privacy) Helemaal onderaan staat Beveiliging en het onderdeel Certificaten, klik hier op "Certificaten bekijken..."

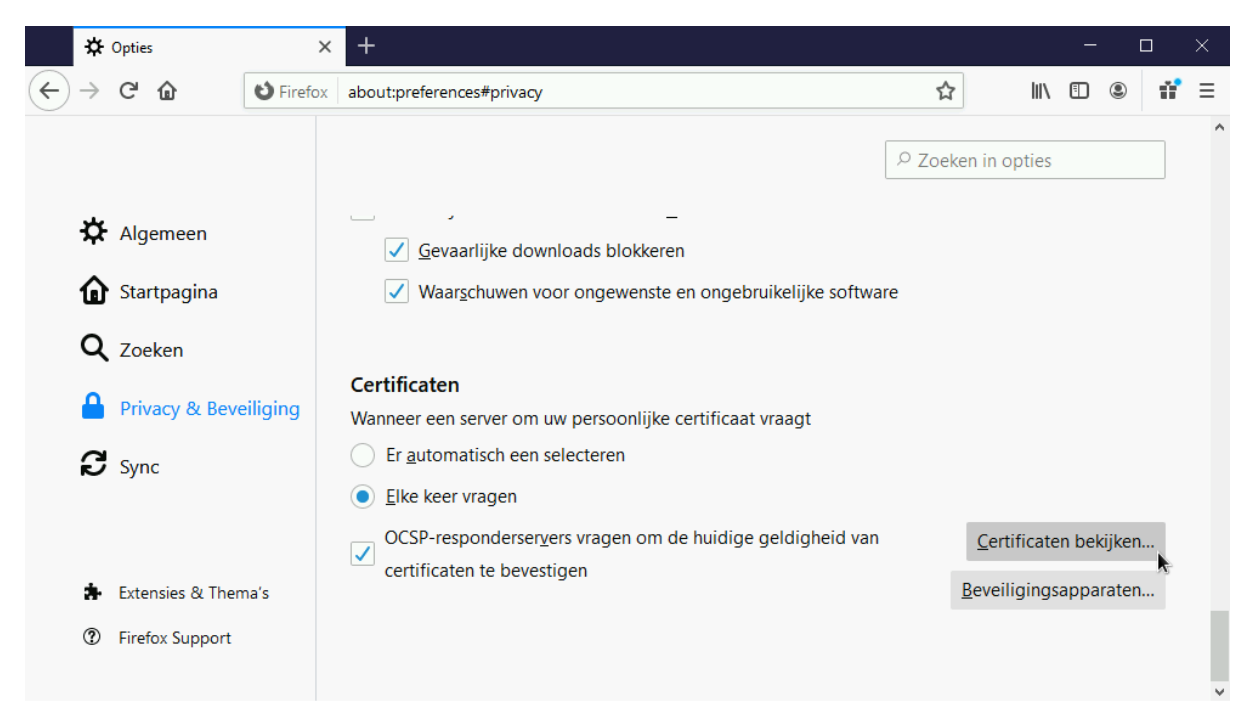

#### Onder Organisaties (Engels "Authorities") klik op "Importeren..."

|   | *             | Opties              | × +                                                                             |           |       | _ |   |     | × |
|---|---------------|---------------------|---------------------------------------------------------------------------------|-----------|-------|---|---|-----|---|
| ¢ | $\rightarrow$ | C' 🕜                | Firefox about:preferences#privacy                                               | ☆         | lii1\ | • | ۲ | 11° | ≡ |
|   |               |                     |                                                                                 |           |       |   |   |     | ^ |
|   |               |                     | ₽ Zoeken in opties                                                              |           |       |   |   |     |   |
|   | ÷             | Algemeen            | Firefox toestaan om namens u achterstallige crashrapporten te verzenden         | Meer info |       |   |   |     |   |
|   | -             |                     | Certificatenbeheerder                                                           | ×         |       |   |   |     |   |
|   | Û             | Startpagina         |                                                                                 |           |       |   |   |     |   |
|   | Q             | Zoeken              | Uw certificaten Authenticatiebeslissingen Personen Servers Organisaties         |           |       |   |   |     |   |
|   |               | Privacy & Beveilig  | U hebt certificaten gearchiveerd die deze certificaatautoriteiten identificeren |           |       |   |   |     |   |
|   | a             | Sync                | Certificaatnaam Beveiligingsapparaat                                            | E\$       |       |   |   |     |   |
|   | ~             | Sync                | ✓ AC Camerfirma S.A.                                                            | Â         |       |   |   |     |   |
|   |               |                     | Chambers of Commerce Root - 2008 Builtin Object Token                           |           |       |   |   |     |   |
|   |               |                     | Global Chambersign Root - 2008 Builtin Object Token                             |           |       |   |   |     |   |
|   |               |                     | ✓ AC Camerfirma SA CIF A82743287                                                |           |       |   |   |     |   |
|   |               |                     | Camerfirma Chambers of Commerce Root Builtin Object Token                       |           |       |   |   |     |   |
|   |               |                     | Camerfirma Global Chambersign Root Builtin Object Token                         | ~         |       |   |   |     |   |
|   |               |                     | Weergeven Vertrouwen bewerken Importeren Exporteren Verwijderen of wantrouwe    | en        |       |   |   |     |   |
|   |               |                     | <b>N</b> -                                                                      | ок        |       |   |   |     |   |
|   |               |                     |                                                                                 |           |       |   |   |     |   |
|   | *             | Extensies & Thema's | <u>B</u> eveiligingsap                                                          | paraten   |       |   |   |     |   |
|   | ?             | Firefox Support     |                                                                                 |           |       |   |   |     |   |
|   |               |                     |                                                                                 |           |       |   |   |     |   |

Ga naar: C:\Program Files\OSV2020-U\_GR en selecteer Kiesraad-OSV2020\_GR-U\_Root-CA.crt en klik op Openen.

|    | $\leftrightarrow \rightarrow \checkmark \uparrow$     |                                         | V C             | Zoeken in OSV2020-U GR                               |
|----|-------------------------------------------------------|-----------------------------------------|-----------------|------------------------------------------------------|
| ge |                                                       | · ·                                     | 0               | ,                                                    |
| mi | Organiseren • Nieuwe n                                | nap                                     |                 | ≣ ▾ 💷 🔇                                              |
|    | 🗸 🚞 Program Files                                     | Naam                                    | Gewijzigd op    | Type Groott                                          |
|    | > Common File                                         | 🚬 config                                | 14-9-2022 09:48 | Bestandsmap                                          |
|    | > 🛅 Microsoft Up                                      | adeployments                            | 14-9-2022 09:47 | Bestandsmap                                          |
|    | ModifiableW                                           | icons                                   | 14-9-2022 09:47 | Bestandsmap                                          |
| UI | <ul> <li>Mozilla Firefc</li> <li>Notepad++</li> </ul> | keystore                                | 14-9-2022 09:48 | Bestandsmap                                          |
| •  | > OSV2020-KS                                          | shortcuts                               | 14-9-2022 09:48 | Bestandsmap                                          |
| ~  | > 🛅 OSV2020-PP_                                       | tools                                   | 14-9-2022 09:48 | Bestandsmap                                          |
|    | > 🚞 OSV2020-U_0                                       | 📮 Kiesraad-OSV2020_GR-U_Root-CA.crt     | 14-9-2022 09:48 | Beveiligingscertifi                                  |
|    | > 📒 PCHealthChe                                       |                                         |                 |                                                      |
| ~  | Bestandsn                                             | aam: Kiesraad-OSV2020_GR-U_Root-CA.crt  | ~               | Certificaatbestanden (*.p7b;*.crl $ \smallsetminus $ |
|    |                                                       |                                         |                 | Openen Annuleren                                     |
| V  | <u>N</u> eergeven Vertrou                             | wen <u>b</u> ewerken I <u>mporteren</u> | Exporteren      | Verwijderen of wantrouwen                            |
|    |                                                       |                                         |                 | _                                                    |

PS-modus uitsluitend in privévensters inschakelen Plaats een vinkje voor "Deze CA vertrouwen voor het identificeren van websites." en klik op "OK"